# Obtaining Parent Scribe Signature on a Screening Tool

| 1   | Once all content is recorded in the note, click "Save"; then click the "Other" button |      |       |  |  |
|-----|---------------------------------------------------------------------------------------|------|-------|--|--|
| es) | qtter »                                                                               | Save | Close |  |  |
|     |                                                                                       |      |       |  |  |
|     |                                                                                       |      |       |  |  |
|     |                                                                                       |      |       |  |  |
|     |                                                                                       |      |       |  |  |
|     |                                                                                       |      |       |  |  |
|     |                                                                                       |      |       |  |  |
|     |                                                                                       |      |       |  |  |
|     |                                                                                       |      |       |  |  |
|     |                                                                                       |      |       |  |  |

### 2 Click "Sign"

| Other » Save Close               |
|----------------------------------|
| Сору                             |
| New Assessment/Screening<br>Tool |
| New Consent/Disclosure           |
| New Message                      |
| Print Standard Version           |
| Program Express Enrollment       |
| View Document Details            |
| Attachments                      |
| View/Edit Demographics           |
| View/Add Addendum                |
| Print Blank Data Entry Form      |

#### **3** Select "Mouse Signature"

| Add Electronic Signatures |                                 |
|---------------------------|---------------------------------|
|                           | Signature Type                  |
|                           | E-Signature     Mouse Signature |
| Logged in As              | Signee? Other Welligent User?   |
| Signature Title           | ✓ ¾                             |
| User Account              | SARA.LOWELL@RIEISAND *          |
| Password                  | *                               |
| Notes                     |                                 |
|                           |                                 |
| 1274/00                   | Signatu                         |

## 4

In the Title dropdown, select "Client"; type Parent's Name in the "Full Name if Signee" field

| dd Digital Signatures                                                                              |                                                                             |                                  |
|----------------------------------------------------------------------------------------------------|-----------------------------------------------------------------------------|----------------------------------|
|                                                                                                    | Signature Type                                                              |                                  |
|                                                                                                    | ○ E-Signature <sup>●</sup> Mouse Signature                                  |                                  |
| Signature Title                                                                                    | Client 🗸                                                                    |                                  |
| Full Name of Signee                                                                                | *                                                                           |                                  |
| Notes                                                                                              |                                                                             | 4                                |
| u agree that for the purposes of authorizing a<br>ect of a signature affixed by hand to a paper of | nd authenticating electronic health records, your electronic s<br>document. | signature has the full force and |
|                                                                                                    |                                                                             | Signatures C                     |
| Title                                                                                              |                                                                             | Date                             |

# **5** Parent uses mouse or touchscreen to sign in the signature field; click "Save Signature" in the lower right

| Signature |           |
|-----------|-----------|
|           |           |
| Save Sign | Clear     |
|           |           |
| Signed By | Delete?   |
|           |           |
|           | Signature |

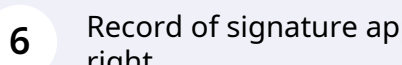

Record of signature appears in Signatures Collected row; click "Close" in upper right

|        | Signature |                |                  |
|--------|-----------|----------------|------------------|
|        |           |                |                  |
|        |           |                |                  |
|        |           |                |                  |
|        |           |                |                  |
|        |           |                |                  |
|        |           |                |                  |
|        |           |                |                  |
|        |           |                |                  |
|        |           |                |                  |
|        |           | Save Signature | Clear            |
| cted 🚔 |           | Save Signature | Clear            |
| cted 🚑 | Sigr      | Save Signature | Clear<br>Delete? |

| 7   | Screening tool is now saved and signed; click "Close" |         |               |       |
|-----|-------------------------------------------------------|---------|---------------|-------|
| es) |                                                       | Other » | Save Snapshot | Close |
|     |                                                       |         |               |       |
|     |                                                       |         |               |       |
|     |                                                       |         |               |       |
|     |                                                       |         |               |       |
|     |                                                       |         |               |       |
|     |                                                       |         |               |       |
|     |                                                       |         |               |       |
|     |                                                       |         |               |       |
|     |                                                       |         |               |       |
|     |                                                       |         |               |       |